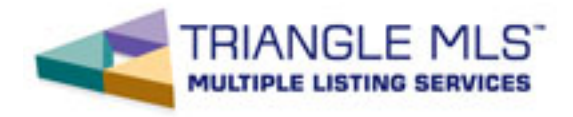

\*\*\*\*\*Complete and submit document via Online Portal. Once this has been completed please email confirmation of submittal to IDXAdmin@Z57.com to prevent delay in approval.\*\*\*\*\*

Signing up for IDX or VOW Online:

Go to <a href="http://idx.trianglemls.com/setup">http://idx.trianglemls.com/setup</a>

Broker:

All of your choices are done under the link titled Principal Brokers-In-Charge – <u>Please DO NOT go into</u> the Agent section-stay in the "left lane".

Click on **Online Signup** – This is the contract that must be signed by everyone even if you have signed an old one before. *If you have signed this new one in the last week, you do not need to click this link again.* The only time that you would need to resign this would be if your firm changes names.

Go to the link: Vendors (under Principal Broker) – Check the boxes of the vendors that are doing your IDX solution for your firm websites and the vendors that you will allow your agents to use. Please return to this section at any time that you need to change the vendor selections for your firm or agents.

Next go to **Firm choices for firm's agents** – The choices that you made in the Vendor section show up here. Each choice is a 'hot' link. Click on the vendor that you would like to select for your agents/office.

Vendor = Constellation Web Solutions (CWS)

| TRIANGLE MLS"<br>MULTIPLE LISTING SERVICES                                                           |  |  |  |  |  |
|----------------------------------------------------------------------------------------------------|--|--|--|--|--|
|                                                                                                    |  |  |  |  |  |
| Previous Page   Back to List   Main Menu                                                             |  |  |  |  |  |
| Web Vendors for Listings Data                                                                        |  |  |  |  |  |
| 1. <u>Select the vendor(s) you wish to use and/or approve</u> . (This link goes to the vendor list.) |  |  |  |  |  |
| 2. Indicate how each vendor selected may be used. (This link goes to the Agent/Office list.)         |  |  |  |  |  |
| <u>Previous Page</u>   <u>Back to List</u>   <u>Main Menu</u>                                        |  |  |  |  |  |

| TRIANGLE MLS                                                     |                                                                                   |  |  |  |  |  |
|------------------------------------------------------------------|-----------------------------------------------------------------------------------|--|--|--|--|--|
| <u>Pre</u>                                                       | evious Page   Back to List   Main Menu                                            |  |  |  |  |  |
| Indicate how each vendor may be used by your firm and/or agents. |                                                                                   |  |  |  |  |  |
| To add or remove a vendor, click <u>here</u> .                   |                                                                                   |  |  |  |  |  |
| Dakno Marketing                                                  |                                                                                   |  |  |  |  |  |
| Dominion                                                         |                                                                                   |  |  |  |  |  |
| IDC Global, Inc.                                                 | The choices that you made in the vendor section                                   |  |  |  |  |  |
| <u>MyBode</u>                                                    | show up here. You must click on each vendor link to make choices for your agents. |  |  |  |  |  |
| <u>OnWire - Connect</u>                                          |                                                                                   |  |  |  |  |  |
| TMLS SmartFrame                                                  |                                                                                   |  |  |  |  |  |
| Zurple Inc.                                                      |                                                                                   |  |  |  |  |  |
| <u>Previous Page</u>   <u>Back to List</u>   <u>Main Menu</u>    |                                                                                   |  |  |  |  |  |

Once you click the link a list of the agents in your office will appear (this list comes from our membership database and takes approximately 24 hours to update into this solution). You may choose all of your agents to have the solution or only those that you wish to use it. *Don't forget to check if your office is using the solution*.

| <u>Previ</u><br>Indicate what you approv                                    | <u>ous Page   Back to List   Main Menu  </u><br>e <mark>TMLS SmartFrame</mark> for:                                                                                                    |
|-----------------------------------------------------------------------------|----------------------------------------------------------------------------------------------------|
|                                                                             | If you check this box it will Check All Check All                                                                                                    |
| Firm/Office Site                                                            | × -                                                                                                    |
| Agent Sites<br>Agent#1, Demo<br>Agent#2, Demo<br>Continue Undo All<br>Previ | Here you may choose this solution<br>for you own office as well as all of<br>your agents or only a few.<br>If your office is using this solution<br>check this box.<br>Please Note: If you check all of your agents for a vendor<br>and you get a new agent tomorrow; you will need to<br>revisit this section and choose a selection for that new<br>agent.<br>Ous Page   Back to List   Main Menu |

## Click on Websites;

Click Add New and add your firm website. If your firm is using the TMLS SmartFrame, you must put the firm address in this box for the SmartFrame to work.

|                                                                                                    | MLS"<br>ervices        |              |                  |         |         |  |  |  |  |
|----------------------------------------------------------------------------------------------------|------------------------|--------------|------------------|---------|---------|--|--|--|--|
| <u>Previous Page</u>   <u>Back to List</u>   <u>Main Menu</u>                                                                                                    |                        |              |                  |         |         |  |  |  |  |
| List Office Sites for Office demo                                                                                                    |                        |              |                  |         |         |  |  |  |  |
| Add new site If you are adding a new vendor that is not listed, or a new data type, click here to add your new selection.                                                                                                |                        |              |                  |         |         |  |  |  |  |
| Name                                                                                                    | Site URL               | Data<br>Type | Vendor           | Modify? | Remove? |  |  |  |  |
| Carol Hamrick Realty                                                                                                    | WWW. yourfirm site.com | IDX          | TMLS SmartFrame  | Modify  | Remove  |  |  |  |  |
| Carol Hamrick Realty                                                                                                    | WWW.yourfirm site.com  | VOW          | Dakno Marketing  | Modify  | Remove  |  |  |  |  |
| Carol Hamrick Realty                                                                                                    | WWW. yourfirm site.com | IDX          | IDC Global, Inc. | Modify  | Remove  |  |  |  |  |
| Please make sure that your data type<br>is correct for each site.<br>The Vendor section must be filled in with the <u>correct</u> vendor-the vendor<br>listed here will receive your website address in his client list. |                        |              |                  |         |         |  |  |  |  |

Once you have completed your choices **Logout**. This is important

Do not go from the BIC section to the agent section without logging out first.